# **Evaluation Configurator Office Hour**

## Amy Floyd | Director of Data and District Support | Educator Effectiveness Team

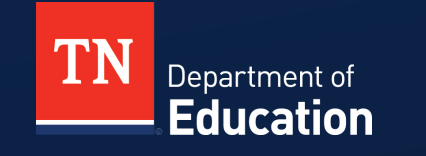

### **DISCLAIMER – Generative AI Tools**

The State of Tennessee does not currently permit the use of Generative Al tools, such as Otter, in meetings hosted on state resources. Meetings with contractors, vendors, and subrecipients are not public meetings and may involve discussion of protected state data. Generative AI tools are not adequately regulated and are designed to train on data that is collected and may misrepresent data or release protected data to the general public. While the State supports your desire to maintain documentation of the meeting and what you learn, please respect our decision to safeguard information and do not attempt to use tools such as these. If you choose to use a tool such as this, the State will block that tool from the meeting.

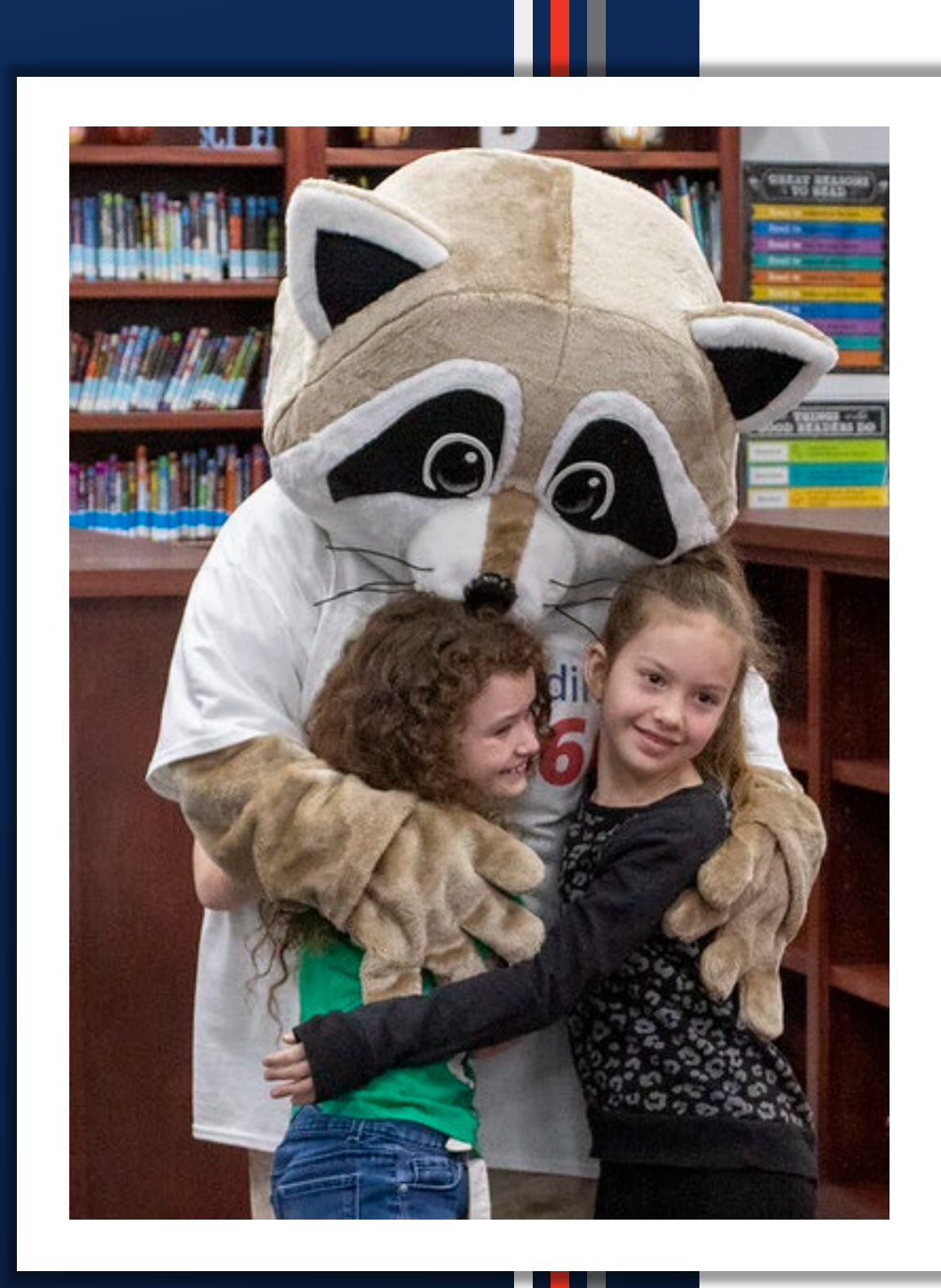

 Growth and Achievement Measure Selections

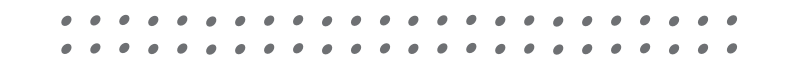

### **TEAM Timeline**

**March 31, 2025-** Ensure growth and achievement measure selections and score are accurate and complete.

March 31, 2025- Evaluator Training Certification closes.

## **Monitoring Measure Selections**

#### Reports

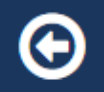

#### **Report Selections**

| Report Type: | Charts E Reports                  | Academic Year: | 2024-2025                | ~ |
|--------------|-----------------------------------|----------------|--------------------------|---|
| Report:      | Growth and Achievement Selections | Location(s):   | 4249 locations selected  |   |
| Report       |                                   | Educator Type: | Select an Educator Type  | ~ |
|              |                                   | Report Format: | Select an Educator Type  |   |
|              |                                   |                | Administrator            |   |
|              |                                   |                | Instructional Supervisor |   |
|              |                                   |                | Teacher                  |   |

### **Monitoring Measure Selections**

|     | N   | 0                             | P                | Q                                | R                                    | S                                    | Т                            |
|-----|-----|-------------------------------|------------------|----------------------------------|--------------------------------------|--------------------------------------|------------------------------|
| 1   | PYE | 🕂 Growth Measure TNCompass ID | T Growth Measure | Achievement Measure Category 🛛 💌 | Achievement Measure TNCompass ID 🛛 🔤 | Achievement Measure Type             | 🔽 Achievement Criteria 1 📉 💌 |
| 197 | No  |                               |                  |                                  |                                      |                                      |                              |
| 223 | No  |                               |                  |                                  |                                      |                                      |                              |
| 347 | No  |                               |                  |                                  |                                      |                                      |                              |
| 404 | No  |                               |                  |                                  |                                      |                                      |                              |
| 491 | No  |                               |                  |                                  |                                      |                                      |                              |
| 513 | No  |                               |                  |                                  |                                      |                                      |                              |
| 571 | No  |                               |                  | Graduation Rate                  | 270                                  | School-wide: Graduation Rate: (9-12) | 90.0-93.9                    |
| 577 | No  |                               |                  | Graduation Rate                  | 270                                  | School-wide: Graduation Rate: (9-12) | 90.0-93.9                    |
| 589 | No  |                               |                  | Graduation Rate                  | 270                                  | School-wide: Graduation Rate: (9-12) | 90.0-93.9                    |
| 596 | No  |                               |                  | Graduation Rate                  | 270                                  | School-wide: Graduation Rate: (9-12) | 90.0-93.9                    |
| 610 | No  |                               |                  | Graduation Rate                  | 270                                  | School-wide: Graduation Rate: (9-12) | 90.0-93.9                    |
| 670 | No  |                               |                  |                                  |                                      |                                      |                              |
| 681 | No  |                               |                  | "Off-the-Shelf" Assessments      | 175                                  | Educator Level: AIMS Web: (PK-8)     | 1-12                         |

- Measure selections can be entered by:
  - Entering the selections on the teachers' evaluation page in TNCompass
  - Using the Import Wizard to upload selections

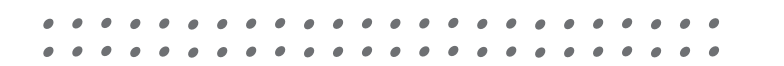

- Measure selections can be entered by:
  - Entering the selections on the teachers' evaluation page in TNCompass using the Edit button or an Administrative Edit.

| Chievement M     | easure     |            |            |            |            |
|------------------|------------|------------|------------|------------|------------|
| Selected Measure | - (none)   |            |            |            |            |
| Criteria         | Criteria 1 | Criteria 2 | Criteria 3 | Criteria 4 | Criteria 5 |
| Scores           | Original   | Override   |            |            |            |
| rowth Measur     | e          |            |            |            |            |
| Selected Measure | (none)     |            |            |            |            |
| Scores           | Original   | Override   |            |            |            |

– Using the Import Wizard to upload selections

- Navigate to the Administration Tab in TNCompass.
- Click on Import Wizard under the Data Management.

Data Management

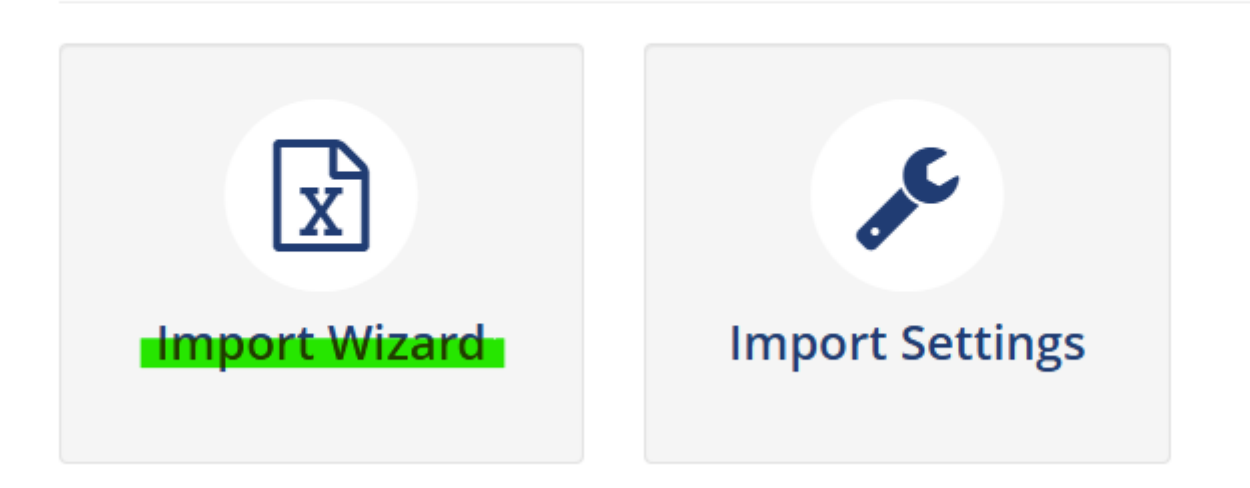

### Select Growth and Achievement Measures.

#### Educator Holds Staff & Educators Evaluation Data Growth and Achievement ○ TSAC Holds ○ Staff Measures TSAC Compliance O Evaluation Component Scores O NASDTEC Holds O Partial Year Exemption Salary Schedules TASL Educator Information Salary Assignments O CEO Attendance ○ CTE O Year End Experience Licensing O Course Code View Previous Imports

What kind of data would you like import?

### Select Year and District/School.

| Growth and Achievement Meas | ures Data Import                                                                                                    |                                                                                                    |                             |             |   |     |     |       |   |     |     |   |     |   |
|-----------------------------|----------------------------------------------------------------------------------------------------|----------------------------------------------------------------------------------------------------|-----------------------------|-------------|---|-----|-----|-------|---|-----|-----|---|-----|---|
| Academic Year               |                                                                                                    |                                                                                                    |                             |             |   |     |     |       |   |     |     |   |     |   |
| 2024-2025 🗸                 |                                                                                                    |                                                                                                    |                             |             |   |     |     |       |   |     |     |   |     |   |
| Cancel                      | I Cont                                                                                                    | inue                                                                                                    |                             |             |   |     |     |       |   |     |     |   |     |   |
|                             |                                                                                                    |                                                                                                    |                             |             |   |     |     |       |   |     |     |   |     |   |
|                             | Select location(s)                                                                                                    |                                                                                                    |                             |             |   |     |     |       |   |     |     |   |     |   |
|                             | Region or EPP                                                                                                    | LEA                                                                                                    | School                      |             |   |     |     |       |   |     |     |   |     |   |
|                             | Region or EPP                                                                                                    | Lake                                                                                                    | School                      |             |   |     |     |       |   |     |     |   |     |   |
|                             | Select All   Clear Selections<br>Clear Selections<br>Select All   Clear Selections<br>Select All   Clear Selections<br>Selections<br>Selections | iducation<br>: Core Regional Office (001)<br>0480)<br>gh School (0005)<br>II Elementary (0010)<br>iewton Elementary (0015)<br>de School (0000)<br>Generate Temp |                             |             |   |     |     |       |   | • • | • • | • |     | ď |
|                             | Cancel                                                                                                    |                                                                                                    | 🗌 l already have a template | e. Continue | • | • • | • • | • • • | • | • • | • • | • | • • | • |

### Open the downloaded spreadsheet.

### Identify educators with missing measures.

| G                           | Н                                  | I. I.                        | J                                | К                                           | L                 |                                    | Μ |
|-----------------------------|------------------------------------|------------------------------|----------------------------------|---------------------------------------------|-------------------|------------------------------------|---|
| Growth Measure TNCompass ID | Growth Measure                     | Achievement Measure Category | Achievement Measure TNCompass ID | Achievement Measure Type                    | Achievement Score | Achievement Criteria: 1            |   |
| 676                         | School-Wide: TCAP: Composite (4-8) | "Off-the-Shelf" Assessments  | 175                              | Educator Level: AIMS Web: (PK-8)            |                   | 1%- 12% meeting target in literacy |   |
| 0                           |                                    |                              | 0                                |                                             |                   |                                    |   |
| 531                         | Composite (feeder or custom)       | "Off-the-Shelf" Assessments  | 175                              | Educator Level: AIMS Web: (PK-8)            |                   | 1%- 12% meeting target in literacy |   |
| 294                         | School-Wide: EOC: Composite (9-12) | Graduation Rate              | 270                              | School-wide: Graduation Rate: (9-12)        |                   | 90.8%-Below                        |   |
| 531                         | Composite (feeder or custom)       | "Off-the-Shelf" Assessments  | 211                              | Educator Level: STAR Early Literacy: (PK-8) |                   | 1%- 12% meeting target in literacy |   |

#### Click on the "All Available Measures" at the bottom.

|          | 1 X Z                              |                             |     | 5 Z                                  |  |
|----------|------------------------------------|-----------------------------|-----|--------------------------------------|--|
| i0 294   | School-Wide: EOC: Composite (9-12) | Graduation Rate             | 270 | School-wide: Graduation Rate: (9-12) |  |
| j1 294   | School-Wide: EOC: Composite (9-12) | Graduation Rate             | 270 | School-wide: Graduation Rate: (9-12) |  |
| 52 531   | Composite (feeder or custom)       | "Off-the-Shelf" Assessments | 175 | Educator Level: AIMS Web: (PK-8)     |  |
| 3 294    | School-Wide: EOC: Composite (9-12) | Graduation Rate             | 270 | School-wide: Graduation Rate: (9-12) |  |
| A 501    | Composito (foodor or custom)       | "Off the Shalf" Accoremonte | 175 | Educator Loval: AIMS Mah: (DK 8)     |  |
| Template | wailable Measures 🕘                |                             |     |                                      |  |

Click on the All Available Measures tab at the bottom.

| Academic Year | Evaluation Component | Category        | TNCompass ID 💌 | Measure Name                                               | 💌 Score Can Be Edited 💌 |
|---------------|----------------------|-----------------|----------------|------------------------------------------------------------|-------------------------|
| 2024-2025     | Growth Measure       | Growth Measures | 531            | . Composite (feeder or custom)                             | Yes                     |
| 2024-2025     | Growth Measure       | Growth Measures | 532            | CTE Concentrator (feeder or custom)                        | Yes                     |
| 2024-2025     | Growth Measure       | Growth Measures | 533            | CTE Concentrator: Literacy (feeder or custom)              | Yes                     |
| 2024-2025     | Growth Measure       | Growth Measures | 534            | CTE Concentrator: Literacy and Numeracy (feeder or custom) | Yes                     |
| 2024-2025     | Growth Measure       | Growth Measures | 535            | CTE Concentrator: Numeracy (feeder or custom)              | Yes                     |
| 2024-2025     | Growth Measure       | Growth Measures | 537            | CTE Concentrator: Social Studies (feeder or custom)        | Yes                     |
| 2024-2025     | Growth Measure       | Growth Measures | 538            | CTE Students (feeder or custom)                            | Yes                     |
| 2024-2025     | Growth Measure       | Growth Measures | 539            | CTE Students: Literacy (feeder or custom)                  | Yes                     |

#### Filter Measure Name to fine the measure selection.

| Α               | B                        | C               | D                |                       |    | E                                   |     |     |
|-----------------|--------------------------|-----------------|------------------|-----------------------|----|-------------------------------------|-----|-----|
| Academic Year 📘 | 🖌 Evaluation Component 🚽 | Category 🗾      | TNCompass ID 🛛 💌 | Measure Name          |    |                                     | Ŧ   |     |
| 2024-2025       | Growth Measure           | Growth Measures | 531              | Composite (feeder o   | ₽Ļ | Sort A to Z                         |     | Yes |
| 2024-2025       | Growth Measure           | Growth Measures | 532              | CTE Concentrator (fe  | 71 | T                                   | - 1 | Yes |
| 2024-2025       | Growth Measure           | Growth Measures | 533              | CTE Concentrator: Lit | Â↓ | Sort Z to A                         | ļ   | Yes |
| 2024-2025       | Growth Measure           | Growth Measures | 534              | CTE Concentrator: Lit |    | Sort by Color                       | >   | Yes |
| 2024-2025       | Growth Measure           | Growth Measures | 535              | CTE Concentrator: Nu  |    |                                     | _   | Yes |
| 2024-2025       | Growth Measure           | Growth Measures | 537              | CTE Concentrator: So  |    | Sheet <u>V</u> iew                  | 2   | Yes |
| 2024-2025       | Growth Measure           | Growth Measures | 538              | CTE Students (feeder  | 52 | Clear Filter From "Measure Name"    | Ę   | Yes |
| 2024-2025       | Growth Measure           | Growth Measures | 539              | CTE Students: Literac | 1  |                                     |     | Yes |
| 2024-2025       | Growth Measure           | Growth Measures | 540              | CTE Students: Literad |    | Filter by Color                     | >   | Yes |
| 2024-2025       | Growth Measure           | Growth Measures | 541              | CTE Students: Nume    |    | Text Eilters                        | ,   | Yes |
| 2024-2025       | Growth Measure           | Growth Measures | 854              | Early Grades (Grade   |    |                                     |     | Yes |
| 2024-2025       | Growth Measure           | Growth Measures | 857              | Early Grades (Grade   |    | school-wide: O                      | <   | Yes |
| 2024-2025       | Growth Measure           | Growth Measures | 860              | Early Grades (Grade   |    | ✓ (Select All Search Results)       | וך  | Yes |
| 2024-2025       | Growth Measure           | Growth Measures | 863              | Early Grades (Grade   |    | Add current selection to filter     |     | Yes |
| 2024-2025       | Growth Measure           | Growth Measures | 544              | EOC Composite (feed   |    | School-Wide: Overall: Composite (   | PI  | Yes |
| 2024-2025       | Growth Measure           | Growth Measures | 545              | EOC Literacy (feeder  |    | School-Wide: Overall: Literacy (PK  | 1   | Yes |
| 2024-2025       | Growth Measure           | Growth Measures | 546              | EOC Literacy and Nur  |    | School-Wide: Overall: Literacy and  | N   | Yes |
| 2024-2025       | Growth Measure           | Growth Measures | 547              | EOC Numeracy (feed    |    | School-Wide: Overall: Numeracy (    | 1   | Yes |
| 2024-2025       | Growth Measure           | Growth Measures | 548              | EOC Science (feeder   |    | School-Wide: Overall: Social Studie |     | Yes |
| 2024-2025       | Growth Measure           | Growth Measures | 549              | EOC Social Studies (f |    |                                     | 1   | Yes |
| 2024-2025       | Growth Measure           | Growth Measures | 323              | LEA-Wide: CTE Conce   |    |                                     | J.  | No  |
| 2024-2025       | Growth Measure           | Growth Measures | 324              | LEA-Wide: CTE Conce   |    |                                     |     | No  |
| 2024-2025       | Growth Measure           | Growth Measures | 325              | LEA-Wide: CTE Conce   |    |                                     |     | No  |
| 2024-2025       | Growth Measure           | Growth Measures | 326              | LEA-Wide: CTE Conce   |    | 1                                   |     | No  |
| 2024-2025       | Growth Measure           | Growth Measures | 327              | LEA-Wide: CTE Conce   |    |                                     |     | No  |
| 2024-2025       | Growth Measure           | Growth Measures | 328              | LEA-Wide: CTE Conce   |    | OK Cance                            | וה  | No  |
| 2024-2025       | Growth Measure           | Growth Measures | 329              | LEA-Wide: CTE Stude   |    |                                     | Ĩ.; | No  |
|                 |                          |                 |                  |                       |    |                                     |     |     |

### Copy the TNCompass ID and Measure Name.

| Academic Year | Evaluation Component | Category        | TNCompass ID | Measure Name 📮                                        | Score Can Be Edited 💌 |
|---------------|----------------------|-----------------|--------------|-------------------------------------------------------|-----------------------|
| 2024-2025     | Growth Measure       | Growth Measures | 281          | L School-Wide: Overall: Composite (PK-12)             | No                    |
| 2024-2025     | Growth Measure       | Growth Measures | 300          | School-Wide: Overall: Literacy (PK-12)                | No                    |
| 2024-2025     | Growth Measure       | Growth Measures | 301          | L School-Wide: Overall: Literacy and Numeracy (PK-12) | No                    |
| 2024-2025     | Growth Measure       | Growth Measures | 302          | 2 School-Wide: Overall: Numeracy (PK-12)              | No                    |
| 2024-2025     | Growth Measure       | Growth Measures | 307          | 7 School-Wide: Overall: Science (PK-12)               | No                    |
| 2024-2025     | Growth Measure       | Growth Measures | 308          | School-Wide: Overall: Social Studies (PK-12)          | No                    |
| 1             |                      |                 |              |                                                       |                       |

### • Click back on the **Template** tab and paste the measure selection.

| Growth Measure Hycompass ib Growth Measure | Achievement Meas                        | sure Category Achievement Measure T | NCompass ID Achievement Measure Type |
|--------------------------------------------|-----------------------------------------|-------------------------------------|--------------------------------------|
| 676 School-Wide: TC                        | AP: Composite (4-8) "Off-the-Shelf" Ass | sessments 175                       | Educator Level: AIMS Web: (PK-8)     |
| 281 School-Wide: Ov                        | erall: Composite (PK-12)                | 0                                   |                                      |

#### Achievement measure selection.

| Growth Measure TNCompass ID | Growth Measure                         | Achievement Measure Category | Achievement Measure TNCompass ID | Achievement Measure Type         |
|-----------------------------|----------------------------------------|------------------------------|----------------------------------|----------------------------------|
| 676                         | School-Wide: TCAP: Composite (4-8)     | "Off-the-Shelf" Assessments  | 175                              | Educator Level: AIMS Web: (PK-8) |
| 281                         | School-Wide: Overall: Composite (PK-12 | 9                            | 0                                |                                  |

### Click on the All Available Measures tab at the bottom.

| 50 294  |          | School-Wide: EOC: Composite (9-12) | Graduation Rate             | 270 | School-wide: Graduation Rate: (9-12) |  |
|---------|----------|------------------------------------|-----------------------------|-----|--------------------------------------|--|
| 51 294  |          | School-Wide: EOC: Composite (9-12) | Graduation Rate             | 270 | School-wide: Graduation Rate: (9-12) |  |
| 52 531  |          | Composite (feeder or custom)       | "Off-the-Shelf" Assessments | 175 | Educator Level: AIMS Web: (PK-8)     |  |
| 3 294   |          | School-Wide: EOC: Composite (9-12) | Graduation Rate             | 270 | School-wide: Graduation Rate: (9-12) |  |
| 1 521   |          | Composito (foodor or custom)       | "Off the Shalf" Accorements | 175 | Educator Loval: AIMS Mab. (DV 9)     |  |
| - C - 3 | Template | All Available Measures 🕀           |                             |     |                                      |  |
|         |          |                                    |                             |     |                                      |  |

- Filter Evaluation Component to Achievement.
- Filter Category to the Achievement measure category you need.

|    |      |                          | _                          |   | -                       |       | -        |
|----|------|--------------------------|----------------------------|---|-------------------------|-------|----------|
| 1  | Acad | emic Year                | Ivaluation Component       | Ŧ | Category                |       | TNCompas |
| 2  | ₽↓   | <u>S</u> ort A to Z      |                            |   | "Off-the-Shelf" Assessm | ents  |          |
| 3  | ZI   | a . <del>.</del>         |                            |   | "Off-the-Shelf" Assessm | ents  |          |
| 4  | Ā↓   | S <u>o</u> rt Z to A     |                            |   | "Off-the-Shelf" Assessm | ents  |          |
| 5  |      | Sor <u>t</u> by Colo     | r                          | > | "Off-the-Shelf" Assessm | ents  |          |
| 6  |      |                          |                            |   | "Off-the-Shelf" Assessm | ents  |          |
| 7  |      | Sheet <u>V</u> iew       |                            | > | "Off-the-Shelf" Assessm | ents  |          |
| 8  | 1    | Clear Filter From "Evalu | rom "Evaluation Component" |   | "Off-the-Shelf" Assessm | ents  |          |
| 9  |      |                          |                            |   | "Off-the-Shelf" Assessm | ents  |          |
| .0 |      | Filter by Col            | Dr                         | > | "Off-the-Shelf" Assessm | ents  |          |
| 1  |      | Text Filters             |                            | > | "Off-the-Shelf" Assessm | ents  |          |
| 2  |      |                          |                            | _ | "Off-the-Shelf" Assessm | ents  |          |
| 3  |      | Search                   |                            |   | "Off-the-Shelf" Assessm | ents  |          |
| 4  |      | 🗹 (Select                | All)                       |   | "Off-the-Shelf" Assessm | ents  |          |
| 5  |      |                          | rement Measure             |   | ACT/SAT Suite of Assess | ments |          |
| 6  |      | Growt                    | h Measure                  |   | ACT/SAT Suite of Assess | ments |          |
| 7  |      |                          |                            |   | ACT/SAT Suite of Accord | monto |          |

|    | А               | В                     |        |                 |                  | С              |                      | D         |
|----|-----------------|-----------------------|--------|-----------------|------------------|----------------|----------------------|-----------|
| 1  | Academic Year 🔄 | <b>Evaluation Com</b> | pon    | ent 💌           | Category         |                | -                    | TNCompass |
| 2  | 2024-2025       | Achievement I         | ₽↓     | <u>S</u> ort A  | to Z             |                |                      |           |
| 3  | 2024-2025       | Achievement I         | ΖI     | 6-+7            |                  |                |                      |           |
| 4  | 2024-2025       | Achievement I         | Ā↓     | Sort Z          | to A             |                |                      |           |
| 5  | 2024-2025       | Achievement I         |        | Sor <u>t</u> by | / Color          |                | >                    |           |
| 6  | 2024-2025       | Achievement I         |        | CL              | <i>r</i>         |                | <ul> <li></li> </ul> |           |
| 7  | 2024-2025       | Achievement I         |        | Sheet           | View             |                |                      |           |
| 8  | 2024-2025       | Achievement M         | $\sum$ | <u>C</u> lear F | Filter From "Cat | egory"         |                      |           |
| 9  | 2024-2025       | Achievement I         | 123    |                 |                  |                |                      |           |
| 10 | 2024-2025       | Achievement M         |        | Filter b        | y Color          |                | >                    |           |
| 11 | 2024-2025       | Achievement I         |        | Text <u>F</u> i | lters            |                | >                    |           |
| 12 | 2024-2025       | Achievement N         |        |                 |                  |                |                      |           |
| 13 | 2024-2025       | Achievement I         |        | Search          |                  |                |                      |           |
| 14 | 2024-2025       | Achievement N         |        | ····· 🖌 (       | Select All)      |                |                      |           |
| 15 | 2024-2025       | Achievement I         |        | ···· 🗸 '        | 'Off-the-Shelf"  | Assessments    |                      |           |
| 16 | 2024-2025       | Achievement I         |        | 🖌 /             | ACT/SAT Suite o  | of Assessments |                      |           |
| 17 | 2024-2025       | Achievement I         |        |                 | Early Postsecon  | dary Exams     |                      |           |
| 18 | 2024-2025       | Achievement I         |        |                 | Graduation Rate  | 2              |                      |           |
| 19 | 2024-2025       | Achievement I         |        |                 | ndustry Certific | ations         |                      |           |
| 20 | 2024-2025       | Achievement I         |        |                 | State Assessme   | nts            |                      |           |
| 21 | 2024-2025       | Achievement I         |        |                 | IVAAS            |                |                      |           |
| 22 | 2024-2025       | Achievement I         |        |                 |                  |                |                      |           |
| 23 | 2024-2025       | Achievement I         |        |                 |                  |                |                      |           |
| 24 | 2024-2025       | Achievement M         |        |                 |                  |                |                      |           |
| 25 | 2024-2025       | Achievement I         |        |                 |                  |                |                      |           |
| 26 | 2024-2025       | Achievement M         |        |                 |                  |                |                      |           |
| 27 | 2024-2025       | Achievement M         |        |                 |                  | OK Ca          | ncel                 |           |
| 28 | 2024-2025       | Achievement I         |        |                 |                  |                | :                    |           |
|    |                 |                       | •      |                 |                  |                |                      |           |
|    |                 |                       |        |                 |                  |                |                      |           |

- Locate the measure selection for the teacher.
- Copy the Category, TNCompass ID and Measure Name.

| А             | В                        | С                           | D              | E                                  |  |
|---------------|--------------------------|-----------------------------|----------------|------------------------------------|--|
| Academic Year | 💌 Evaluation Component 💌 | Category 💌                  | TNCompass ID 💌 | Measure Name                       |  |
| 2024-2025     | Achievement Measure      | "Off-the-Shelf" Assessments | 400            | Educator Level: ACT Aspire: (9-12) |  |
| 2024-2025     | Achievement Measure      | "Off-the-Shelf" Assessments | 175            | Educator Level: AIMS Web: (PK-8)   |  |
| 2024-2025     | Achievement Measure      | "Off-the-Shelf" Assessments | 181            | Educator Level: DIBELS: (PK-8)     |  |
| 2024-2025     | Achievement Measure      | "Off-the-Shelf" Assessments | 486            | Educator Level: easyCBM: (PK-8)    |  |

• Click back on the **Template** tab and paste the measure selection.

| Growth Measure TNCompass ID | Growth Measure                        | Achievement Measure Category | Achievement Measure TNCompass ID | Achievement Measure Type           |
|-----------------------------|---------------------------------------|------------------------------|----------------------------------|------------------------------------|
| 676                         | School-Wide: TCAP: Composite (4-8)    | "Off-the-Shelf" Assessments  | 175                              | Educator Level: AIMS Web: (PK-8)   |
| 281                         | School-Wide: Overall: Composite (PK-1 | "Off-the-Shelf" Assessments  | 400                              | Educator Level: ACT Aspire: (9-12) |

• Enter the Criteria for the measure.

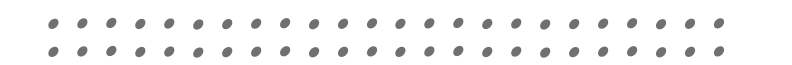

- Save the spreadsheet.
- Navigate back to the Import Wizard.

| Only districts configured for i | mports for the academic year selected w | ill be available below. |
|---------------------------------|-----------------------------------------|-------------------------|
| Select location(s               |                                         |                         |
| Region or EPP                   | LEA                                     | School                  |
| Region or EPP                   | Lake County                             | School                  |
|                                 |                                         |                         |

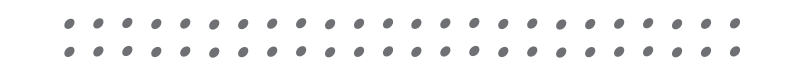

Choose file and follow the directions to complete upload.

| mport Wizard                |                                                                         |
|-----------------------------|-------------------------------------------------------------------------|
| Select Academic year        | Growth and Achievement Measures Data Import                             |
| Generate Template           | (2024-2025)                                                             |
| 🗇 Select File & Import Data | Plase calact a file containing the Crowth and Achievement Measurer data |
| Validate Data               | Prease select a me containing the Growth and Achievement measures data. |
| Process Data                | Choose File No file chosen                                              |
|                             |                                                                         |
|                             |                                                                         |
|                             |                                                                         |

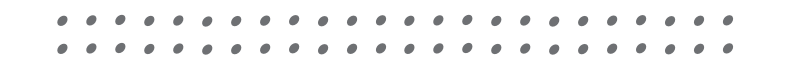

### **Next Steps**

- Review Growth and Achievement Measure Selections for your district.
- Enter any missing selections.
- Updated LEA Contacts in TNCompass

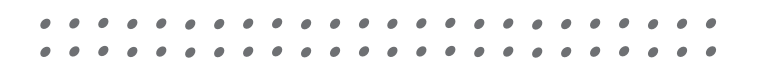

### Resources

### <u>TNCompass tab on the TEAM</u> <u>Website</u>

#### Quick Guide Resources (NEW)

- Reopen Observation
- Evaluation Administrative Edit

rowth and Achievement Selection Imp

• District and School Staff Assignments Roles and Permissions

#### User Guides

.

#### Achievement and Growth Measure Selection User Guide

- Administrator Approving Professional Development Points User Guide
- Administrators Observations User Guide
- CLASS Educator Designation
- Data Import Instructions for Evaluation Administrators
- Disciplinary Hold Instructions
- Educator Observation User Guide
- Educator Professional Development Points User Guide
- Evaluation PIN Completion Instructions
- Observation Import Instructions
- TNCompass Charts and Reports Overview
- TNCompass CLASS User Guide
- TNCompass Evaluation Data Management Guide

| TN   | Depar<br>Edu | rtment of                                       | <b>TEAM</b><br>Tennessee E                                                                                                    | ducator Accele                                                                                                    | ●<br>ration Model                                                                                                    |                                                                                                    |                                                                                                    |                                                                                                    |               |
|------|--------------|-------------------------------------------------|----------------------------------------------------------------------------------------------------|----------------------------------------------------------------------------------------------------|----------------------------------------------------------------------------------------------------|----------------------------------------------------------------------------------------------------|----------------------------------------------------------------------------------------------------|----------------------------------------------------------------------------------------------------|---------------|
|      |              |                                                 |                                                                                                    |                                                                                                    |                                                                                                    |                                                                                                    | search here                                                                                                    |                                                                                                    | Go            |
| Home | Contacts     | Statute & Policy                                | Evaluation                                                                                                    | TN Charters                                                                                                    | Achievement                                                                                                    | Growth Measures                                                                                                    | Student Growth F                                                                                                    | ortfolios                                                                                          |               |
| AGM  | TNCompass    | Roster Verificat                                | tion TEAM                                                                                                    | Training Add                                                                                                    | litional Training                                                                                                    | TEAM Best Practio                                                                                                    | ces Video Library                                                                                                    | Office Hou                                                                                         | 115           |
| Des  | (COM)        | PASS<br>Tr<br>ta<br>ex<br>ini<br>cc<br>ac<br>ar | hrough a partner<br>lent managemer<br>xperience, and c<br>tegrates and su<br>posistently earnin<br>ccount, please vi<br>re approved by t | ship with RANDA<br>ht system that sec<br>ompensation data<br>oports the work of<br>ng high satisfactio<br>sist http://doe.tncc<br>he State Board of | Solutions, the depa<br>urely collects, store<br>for all educators in<br>multiple divisions w<br>in ratings from distric<br>mpass.org.Please I<br>Education in policy | intment developed and la<br>s, and displays evaluation<br>Tennessee. This user-fi<br>ithin the department and<br>the department and<br>the department and the department and<br>the department and the department and<br>the department and the department and<br>the department and the department and the dep | aunched TNCompass<br>on, licensure, prepara<br>riendly platform, in pla<br>d the state board of er<br>eholders. To set up or<br>nly supports evaluatio | , an educator<br>tion, disciplina<br>ce since 2015<br>ducation while<br>access an<br>n models that | e,<br>5,<br>3 |
| TN   | Compass      | Q                                               | uick Guide R                                                                                                    | <u>esources</u> (NEV                                                                                                    | V)                                                                                                    |                                                                                                    |                                                                                                    |                                                                                                    |               |
|      |              |                                                 |                                                                                                    | Mact                                                                                                    | 300k Air                                                                                                    |                                                                                                    |                                                                                                    |                                                                                                    |               |

## **Email Support**

- <u>TEAM.Questions@tn.gov</u>
  - TNCompass
  - Observations
  - Growth Measures
    - TVAAS
    - Alternative Growth Measure Universal Reading Screener
  - Achievement Measures
  - Evaluation Training
- Portfolio.Questions@tn.gov
  - Portfolio
- <u>RV.Questions@tn.gov</u>
  - TVAAS Roster Verification

## **Email Support**

- Educator.Licensure@tn.gov
  - Licensure questions
  - Professional Development Points (PDPs)
  - Experience
- TASL.Information@tn.gov
  - Tennessee Academy for School Leaders (TASL)
    - Academies
    - Credits
- TN.Universalscreener@tn.gov
  - Test Administration
  - Reporting
- TNED.Assessment@tn.gov
  - Assessment

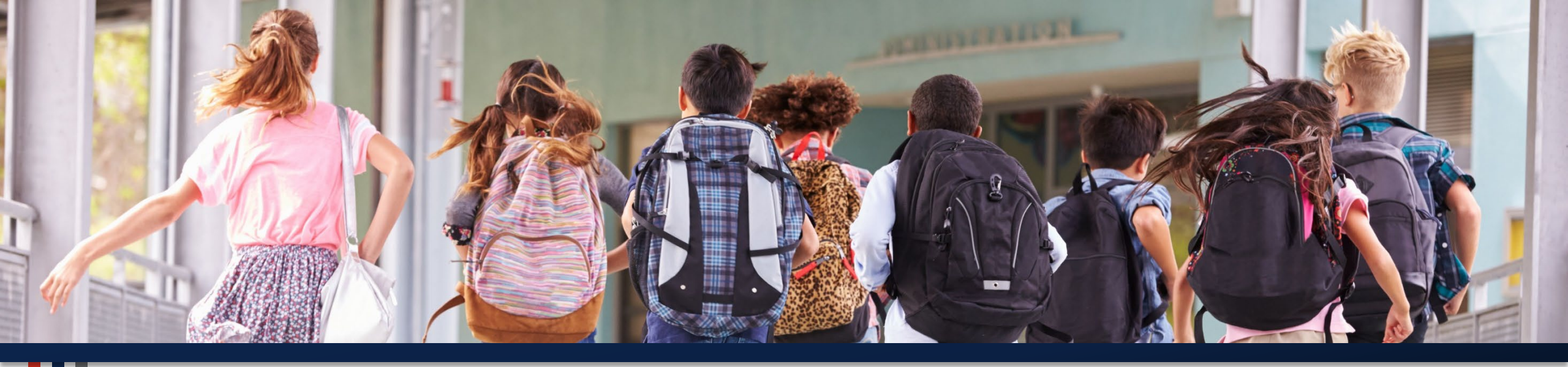

### **Thank You!**

Permission is granted to use and copy these materials for non-commercial educational purposes with attribution credit to the "Tennessee Department of Education". If you wish to use the materials for reasons other than non-commercial educational purposes, please contact the office of general counsel at (615) 741-2921 or <u>TDOE.GeneralCounsel@tn.gov</u>.

TN Department of Education